## Balance Hídrico

En la barra de herramientas del Panel de Enfermería el cuarto icono corresponde a **Balance Hídrico**. La utilidad de ésta ventana permite registrar ingresos y egresos y el cierre voluntario en casos de balance estricto horario.

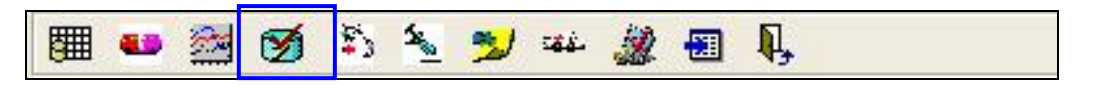

Al seleccionar el icono se desplegará la siguiente ventana, la cual se divide en tres secciones.

La primera sección corresponde al resumen de ingresos y egresos agrupados en intervalos de tiempo de 6 horas.

|   |                   | Res     | umen por Hor | ario  |       |      |            |
|---|-------------------|---------|--------------|-------|-------|------|------------|
|   | Tipo              | I/E     | 07           | 13    | 19    | 01   | <u>~</u>   |
| • | Alimentacion oral | Ingreso |              |       | 4.750 |      | Fecha      |
|   | Diuresis          | Egreso  | 2.200        | 2.150 | 1.200 | 5.40 | 08/05/2008 |
|   | Drenaje 1         | Egreso  |              |       | 1.000 |      |            |
|   |                   |         |              |       |       |      |            |
| • | •                 |         |              |       |       | Þ    |            |

Entre la primera y segunda sección se encuentra la adición y sustracción según corresponda para el Cálculo de Balance Final.

| Ingresos | Egresos  | Total  |                              |
|----------|----------|--------|------------------------------|
| 4.750 -  | 11.950 💳 | -7.200 | <u>Calcula Balance Final</u> |

La segunda sección corresponde al lugar de registro para los datos correspondientes a ingresos y egresos del paciente. La información reflejada en esta sección se encuentra asociada al balance seleccionado en la última sección de la pantalla de balance hídrico.

|   |                       |       |         | Ingreso de Dato | s        |         |               |        |  |  |  |  |
|---|-----------------------|-------|---------|-----------------|----------|---------|---------------|--------|--|--|--|--|
|   |                       | Hora  | I/E     | Tipo            | Cantidad | Usuario | Fecha Ingreso | N. I 🔺 |  |  |  |  |
| ▲ |                       | 06:47 | Egresos | Diuresis        | 500      | AUX_NP/ | 14/08/2007 06 |        |  |  |  |  |
|   |                       | 06:48 | Egresos | Diuresis        | 500      | AUX_RS/ | 21/08/2007 06 |        |  |  |  |  |
|   |                       | 07:00 | Egresos | Diuresis        | 1.200    | AUX_CF4 | 16/08/2007 07 |        |  |  |  |  |
|   |                       | 07:31 | Egresos | Diuresis        | 550      | AUX_ST( | 18/08/2007 07 |        |  |  |  |  |
|   |                       | 07:42 | Egresos | Diuresis        | 1.000    | AUX_CRI | 19/08/2007 07 |        |  |  |  |  |
|   |                       | 07:46 | Egreso: | Diuresis        | 600      | AUX_LDI | 13/08/2007 07 | -      |  |  |  |  |
| • |                       |       |         |                 |          |         |               |        |  |  |  |  |
| N | Nuevo Eliminar Grabar |       |         |                 |          |         |               |        |  |  |  |  |

La tercera y última sección asocia a cada reglón corresponde a un balance en sus estados abierto o cerrado.

Para registrar el valor de un ingreso o egreso, proceder como se plantea a continuación:

a) Al hacer clic sobre el botón Nuevo, se habilitará una fila en el Ingreso de Datos con la hora actual en la columna Hora, pudiendo modificarse si fuera necesario.

b) En la columna I/E, seleccionar si corresponde a un Ingreso (I) o Egreso (E).

|              |   |       |           |      | Ingreso de Datos |
|--------------|---|-------|-----------|------|------------------|
|              |   | Hora  | I/E       | Tipo |                  |
| $\mathbf{F}$ | • | 14:27 | Egresos 📼 |      |                  |
|              |   |       | Ingresos  |      |                  |
|              |   |       | Egresos   |      |                  |

c) Columna Tipo: Seleccionar desde el menú el registro correspondiente

| Ingreso de Datos |   |       |         |                                                                                  |          |  |  |  |  |
|------------------|---|-------|---------|----------------------------------------------------------------------------------|----------|--|--|--|--|
|                  |   | Hora  | I/E     | Tipo                                                                             | Cantidad |  |  |  |  |
| I                | 1 | 14:27 | Ingreso |                                                                                  |          |  |  |  |  |
|                  |   |       |         | Alimentacion enteral<br>Alimentacion parenteral<br>Contenido gastrico<br>Elebo 1 |          |  |  |  |  |
|                  |   |       |         | Flebo 2<br>Flebo 3<br>Flebo 4                                                    | •        |  |  |  |  |

d) Columna Cantidad: Para el registro de caracteres numéricos sin unidades

|   | Ingreso de Datos |       |         |                   |          |         |               |         |  |  |  |  |
|---|------------------|-------|---------|-------------------|----------|---------|---------------|---------|--|--|--|--|
|   |                  | Hora  | I/E     | Тіро              | Cantidad | Usuario | Fecha Ingreso | N. Enf. |  |  |  |  |
| 0 | -                | 14:27 | Ingreso | Alimentacion oral | 500      |         |               |         |  |  |  |  |
|   |                  |       |         |                   |          |         |               |         |  |  |  |  |
|   |                  |       |         |                   |          |         |               |         |  |  |  |  |

e) Digitados los datos requeridos por el sistema presionar botón grabar. El sistema le solicita confirmación de la grabación:

|   |     |       |                  |                   | Ingreso    | de Datos        |           |         |    |
|---|-----|-------|------------------|-------------------|------------|-----------------|-----------|---------|----|
|   |     | Hora  | I/E              | Tipo              |            |                 | Cantidad  | Usuario | Fe |
| 0 | •   | 14:27 | Ingreso          | Alimentacion oral |            |                 | 500       |         |    |
|   |     |       |                  |                   | Grabacio   | ón              |           | X       |    |
|   |     |       |                  |                   | $\bigcirc$ | ¿Está seguro qu | e desea g | rabar?  |    |
| N | uev |       | <u>E</u> liminar | <u>G</u> rabar    |            | Sí (            | No        |         |    |

Cada vez que se realice esta acción el sistema registrará un "Resumen por horario", de acuerdo a la hora en que se registró el Ingreso/ Egreso:

|   |                   | Res     | umen por Hor | ario |     |    | <u></u>    |
|---|-------------------|---------|--------------|------|-----|----|------------|
|   | Tipo              | I/E     | 07           | 13   | 19  | 01 | <u> </u>   |
| • | Alimentacion oral | Ingreso |              |      | 500 |    | - Fecha    |
|   |                   |         |              |      |     |    | 01/12/2006 |
|   |                   |         |              |      |     |    |            |

f) Si la información ingresada corresponde a Ingreso o Egresos, el sistema desplegará la cantidad o las suma de ellas si existe más de un registro en los campos "Ingresos o Egresos" ubicados en la parte media de la ventana.

Para el Total, el sistema realiza la resta automática de los Egresos a los Ingresos:

| •   |      |       |         |         |             |      |                              |          | •          |        |         |         |
|-----|------|-------|---------|---------|-------------|------|------------------------------|----------|------------|--------|---------|---------|
| ngr | esos |       | Egresos |         | Total       |      |                              |          |            |        |         |         |
|     |      | 500 - |         | 200 =   |             | 300  | <u>C</u> alcula Balance Fina | l        | <u></u> et | ornar  | Grá     | áfico   |
|     |      |       |         |         |             | Ingr | eso de Datos                 |          |            |        |         |         |
|     |      | Hora  | I/E     | Tipo    |             |      |                              | Cantidad | Usuario    | Fecha  | Ingreso | N. Enf. |
| •   |      | 14:27 | Ingreso | Aliment | tacion oral |      |                              | 500      | ENF_MR     | 01/12/ | 2006 02 |         |
|     |      | 14:49 | Egresos | Diuresi | s           |      |                              | 200      | ENF_MR     | 01/12/ | 2006 02 |         |
|     |      | 14:49 | Egresos | Diuresi | s           |      |                              | 200      | ENF_MR     | 01/12/ | 2006 02 |         |

g) En el caso que el ingreso/egreso que se necesita agregar no aparezca en la descripción de "Tipos" (Ej: Unidad de Glóbulos Rojos), presionar botón: "Nuevo Ingreso"

| <u>N</u> uevo    | Elimi                       | inar <u>G</u> rabar |         |         |  |          |                   |       |
|------------------|-----------------------------|---------------------|---------|---------|--|----------|-------------------|-------|
| Hora I.<br>14:58 | Hora I/E Descripción / Tipo |                     |         |         |  | Cantidad | <u>N</u> uevo Ing | greso |
| Hora             |                             | Valor               | Usuario | Estado  |  |          |                   |       |
| 00.00            |                             | 300                 |         | ABIEBTO |  |          |                   |       |

Se habilitará la fila en "Descripción/Tipo" para el registro correspondiente:

| <u>N</u> uevo     | Eliminar <u>G</u> rabar |          |         |          |               |
|-------------------|-------------------------|----------|---------|----------|---------------|
| Hora I/E<br>14:58 | Descripción /           | ' Tipo   |         | Cantidad | Nuevo ingreso |
| Here              | Water                   | Ulavaria | Estado  |          |               |
| 00:00             | 300                     |          | ABIERTO |          |               |
|                   |                         |          |         |          |               |

| Nuevo <u>Eliminar G</u> rabar |               |                |         |   |          |   |                       |  |  |
|-------------------------------|---------------|----------------|---------|---|----------|---|-----------------------|--|--|
| Hora I/E                      | Descripción / | ' Tipo         |         | ( | Cantidad |   |                       |  |  |
| 15:06 Ingreso                 | 🚽 🛛 🖉 🛨       | Globulos Rojos |         |   | 300      | 1 | <u>V</u> uevo Ingreso |  |  |
| Hora                          | Valor         | Usuario        | Estado  |   |          |   |                       |  |  |
| 00:00                         | 300           |                | ABIERTO |   |          |   |                       |  |  |

h) Para cerrar el balance, presionar botón "Calcula Balance Final":

|                  | Tipo                                                  | I/E     | 07   | 13 | 19  | 01          | <u>~</u>                         |  |  |  |
|------------------|-------------------------------------------------------|---------|------|----|-----|-------------|----------------------------------|--|--|--|
| ►                | Alimentacion oral                                     | Ingreso |      |    | 500 |             | - Fecha                          |  |  |  |
|                  | Diuresis                                              | Egreso  |      |    | 200 |             | 01/12/2006                       |  |  |  |
|                  |                                                       |         |      |    |     |             |                                  |  |  |  |
|                  |                                                       |         |      |    |     |             |                                  |  |  |  |
| •                | ·                                                     |         |      |    |     | •           |                                  |  |  |  |
| Ingre:           | sos Egresos                                           | Т       | otal |    |     |             |                                  |  |  |  |
|                  | 500 - 200 = 300 Calcula Balance Final Betomar Gráfico |         |      |    |     |             |                                  |  |  |  |
| Ingreso de Datos |                                                       |         |      |    |     |             |                                  |  |  |  |
|                  | Hora I/E                                              | Tipo    |      |    | 1   | Cantidad Us | suario   Fecha Ingreso   N. Enf. |  |  |  |

| gres             | os |       | Egresos |                 |                |                                        |       |         |         |  |  |
|------------------|----|-------|---------|-----------------|----------------|----------------------------------------|-------|---------|---------|--|--|
|                  |    | 500 - | :       | 200 =           | 300 <u>C</u> a | Icula Balance Final Reto               | mar   | Grá     | fico    |  |  |
| Ingreso de Datos |    |       |         |                 |                |                                        |       |         |         |  |  |
|                  |    | Hora  | I/E     | Tipo            | Danal D        | Control                                |       | Ingreso | N. Enf. |  |  |
|                  |    | 14:27 | Ingreso | Alimentacion or | al Paner De    | Control                                |       | 2006 02 |         |  |  |
|                  |    | 14:49 | Egreso: | Diuresis        |                |                                        |       | 2006 02 |         |  |  |
|                  |    |       |         |                 |                | ¿Esta Seguro de cerrar el Balance Hídi | rico? |         |         |  |  |
|                  |    |       |         |                 |                |                                        |       |         |         |  |  |
|                  |    |       |         |                 |                |                                        |       |         |         |  |  |
|                  |    |       |         |                 |                | Sí No                                  |       |         |         |  |  |
|                  |    |       |         |                 |                |                                        |       |         |         |  |  |

El estado del balance quedará Cerrado, dejando en pantalla un nuevo balance en estado Abierto:

| Ingres           | :os<br>500 - | Egresos<br>2     | 00 = Total     | 300 Calcu   | a Balance Fina | al       | Bel      | iornar      | Gráfico     |  |  |
|------------------|--------------|------------------|----------------|-------------|----------------|----------|----------|-------------|-------------|--|--|
| Ingreso de Datos |              |                  |                |             |                |          |          |             |             |  |  |
|                  | Hora         | I/E              | Tipo           |             |                | Cantidad | Usuario  | Fecha Ingre | eso N. Enf. |  |  |
|                  |              |                  |                |             |                |          |          |             |             |  |  |
|                  |              |                  |                |             |                |          |          |             |             |  |  |
|                  | _            |                  |                |             |                |          |          |             | _           |  |  |
|                  | _            |                  |                |             |                |          |          |             | _           |  |  |
|                  |              |                  |                |             |                |          |          |             |             |  |  |
|                  |              |                  |                |             |                |          |          |             |             |  |  |
| N                | uevo         | <u>E</u> liminar | <u>G</u> rabar | ]           |                |          |          |             |             |  |  |
| Hora             | I/E          |                  | Descripción /  | ' Tipo      |                |          | Cantidad | ł           |             |  |  |
| Nuevo Ingreso    |              |                  |                |             |                |          |          |             |             |  |  |
| Hora             |              | Valor            |                | Usuario     | Estado         |          |          |             |             |  |  |
| 00:00            | )            | 0                |                |             | ABIERTO        |          |          |             |             |  |  |
| 15:29            | 9            | 300              |                | ENF_MROMERO | CERRADO        |          |          |             |             |  |  |

Para acceder a la información del balance cerrado seleccionar la fila correspondiente al balance que se desea consultar:

| 11 | I definition of the second second | os   |       | Egresos          | ]            | Fotal     |        |        |                | -        | ۲        |                  |        |
|----|----------------------------------------------------------------------------------------------------|------|-------|------------------|--------------|-----------|--------|--------|----------------|----------|----------|------------------|--------|
| 1  |                                                                                                    | 50   | 0 – J | 2                | :00 = j      |           | 300    | Calcu  | la Balance Fin | al       | Be       | tornar Gi        | áfico  |
|    |                                                                                                    |      |       |                  |              |           | Ingi   | eso de | e Datos        |          | -        |                  |        |
| L  |                                                                                                    | He   | ora   | I/E              | Tipo         |           |        |        |                | Cantidad | Usuario  | Fecha Ingreso    | N. En  |
| L  |                                                                                                    | 14   | :27   | Ingreso          | Alimenta     | icion ora | al     |        |                | 500      | ENF_MR   | 01/12/2006 0     | 2      |
|    |                                                                                                    | 14   | :49   | Egreso:          | Diuresis     |           |        |        |                | 200      | ENF_MR   | 01/12/2006 0     | 2      |
|    |                                                                                                    |      |       |                  |              |           |        |        |                |          |          |                  |        |
|    |                                                                                                    |      |       |                  |              |           |        |        |                |          |          |                  |        |
|    |                                                                                                    |      |       |                  |              |           |        |        |                |          |          |                  |        |
|    |                                                                                                    |      |       |                  |              |           |        |        |                |          |          |                  |        |
|    |                                                                                                    |      |       |                  |              |           |        |        |                |          |          |                  |        |
| Ī  | Nu                                                                                                    | ievo |       | <u>E</u> liminar | <u>G</u> rab | ar        |        |        |                |          |          |                  |        |
| F  | Hora                                                                                                    | 1/   | Έ     |                  | Descripc     | ;ión / Ti | іро    |        |                |          | Cantidad | d                | ,      |
| Ì  |                                                                                                    | Ē    | _     | -                |              |           |        |        |                |          |          | <u>N</u> uevo li | ngreso |
| F  | lora                                                                                                    |      |       | Valor            |              | U         | suario |        | Estado         |          |          |                  |        |
| Ī  | 00:00                                                                                                    |      |       | 0                |              |           |        |        | ADIENTO        |          |          |                  |        |
| 1  | 5:29                                                                                                    |      |       | 300              |              | El        | NF_MRO | MERO   | CERRADO        |          |          |                  |        |
|    |                                                                                                    |      |       |                  |              |           |        |        |                |          |          |                  |        |

Para graficar la información existente, hacer clic en "Grafico", desplegándose el grafico correspondiente de acuerdo a los valores existentes:

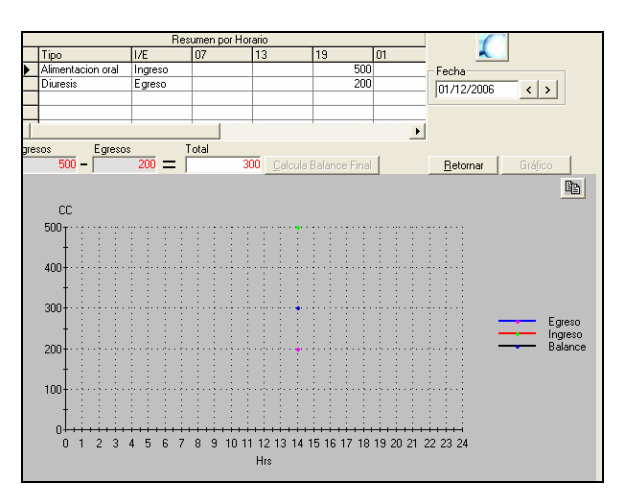

Salir presionando el botón en la imagen:

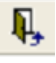